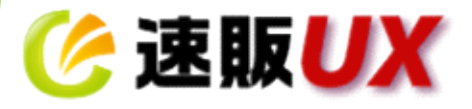

# 速販、速販コネクト1台利用の方向け

# データ移行マニュアル

作成日 : 2021.8.30

SC

本マニュアルは、速販、速販コネクト1台利用のユーザー様が速販UXへの データ移行作業を行うために作成された文書です。速販コネクトを複数台で ご利用されている場合は、専用のマニュアルをご用意しておりますので、この マニュアルは利用しないでください。 上記目的以外ではご利用されないようお願い致します。 上記以外の目的、用途でご利用された場合、サポート対象外となりますので予め

Copyright © SCIO.CO.LTD All Rights Reserved.

ご了承ください。

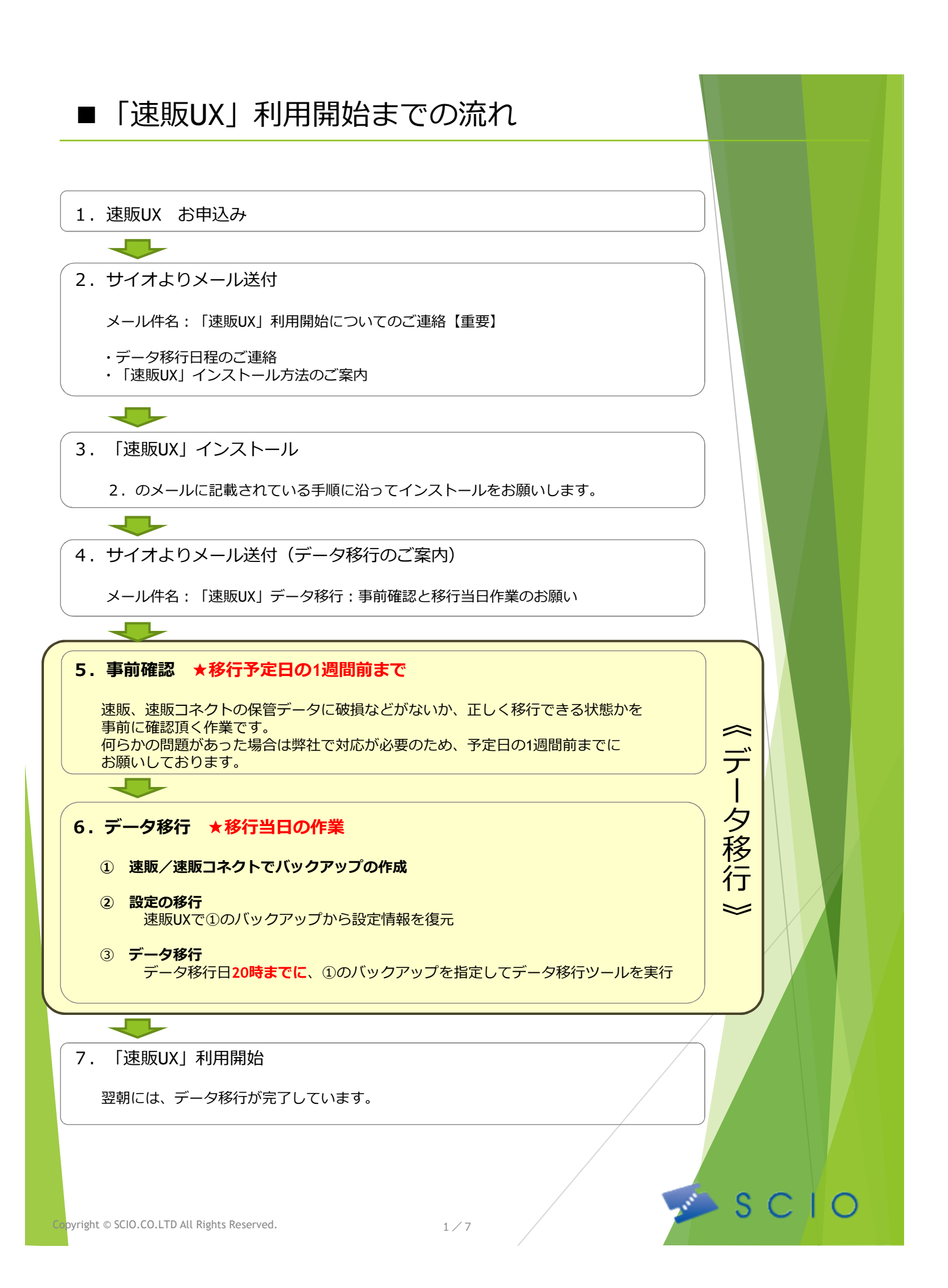

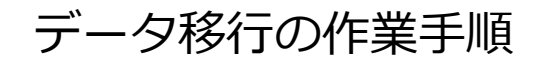

## 事前確認 ★データ移行予定日の1週間前までに行ってください

速販、速販コネクトの保管データに破損などがないか、正しく移行できる状態かを事前に確認頂く作業です。 事前確認で問題があった場合は、弊社で対応が必要なため、予定日の1週間前までに作業をお願いしておりま<mark>す。</mark>

「「速販UX」利用開始までの流れ」の「3.「速販UX」インストール」でインストールされた 「データ移行ツール」を利用して事前確認を行ってください。

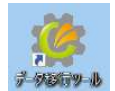

速販UXインストール時にデスクトップに「データ移行ツール」という名前の ショートカットが同時に作成されます。

#### <手順>

#### 1. 速販、または速販コネクトでバックアップファイルを作成します。

[設定]> [バックアップ]のバックアップ作成で、「設定」「受注」「メールテンプレート」の3つにチェックを入れて作成してください。

- 2. データ移行ツールを実行(ショートカットをダブルクリック)
- 3. ログイン画面が表示されます。ログインしてください。

速販ID(メールアドレス)、パスワードと、 メール件名:「速販UX」利用開始についてのご連絡【重要】 に記載されたライセンスキーをご入力ください。

| 🛃 速販UXデータ | ×                           |                |
|-----------|-----------------------------|----------------|
| C         | 速版UXデータ移行ツールへの              | ログインを行います。     |
| メールアドレス   | •• <b>r'u :@</b> scio.co.jp | ☑ メールアドレスを保存する |
| パスワード     | ******                      |                |
| ライセンスキー   | ATTI-KYARAHATON INVA        |                |
| マニュアルはこ:  | <u>56</u>                   | ログイン 終了する      |

4. データ移行ツールが起動します。

データ移行ツールの①注文データ事前確認-bでは、手順2で作成したバックアップファイルを 選択し、「**事前確認開始」**ボタンをクリックしてください。

| )注文データ事前確認――――――――――――――――――――――――――――――――――――            | てノださい。 バックマッゴの佐武士注  |         | ľ. |
|-----------------------------------------------------------|---------------------|---------|----|
| . ジェ、シールテンテレードを含むハックアッフをTFRO<br>. バックアップファイルを選択してください。 選択 | path/to/backup.dbf2 |         |    |
|                                                           |                     |         |    |
| 事                                                         | 月10年言初第9天合          |         |    |
| <u> </u>                                                  |                     |         |    |
| 事前確認は実施しましたか?                                             | □(tu)               | 次ページへつつ | づく |

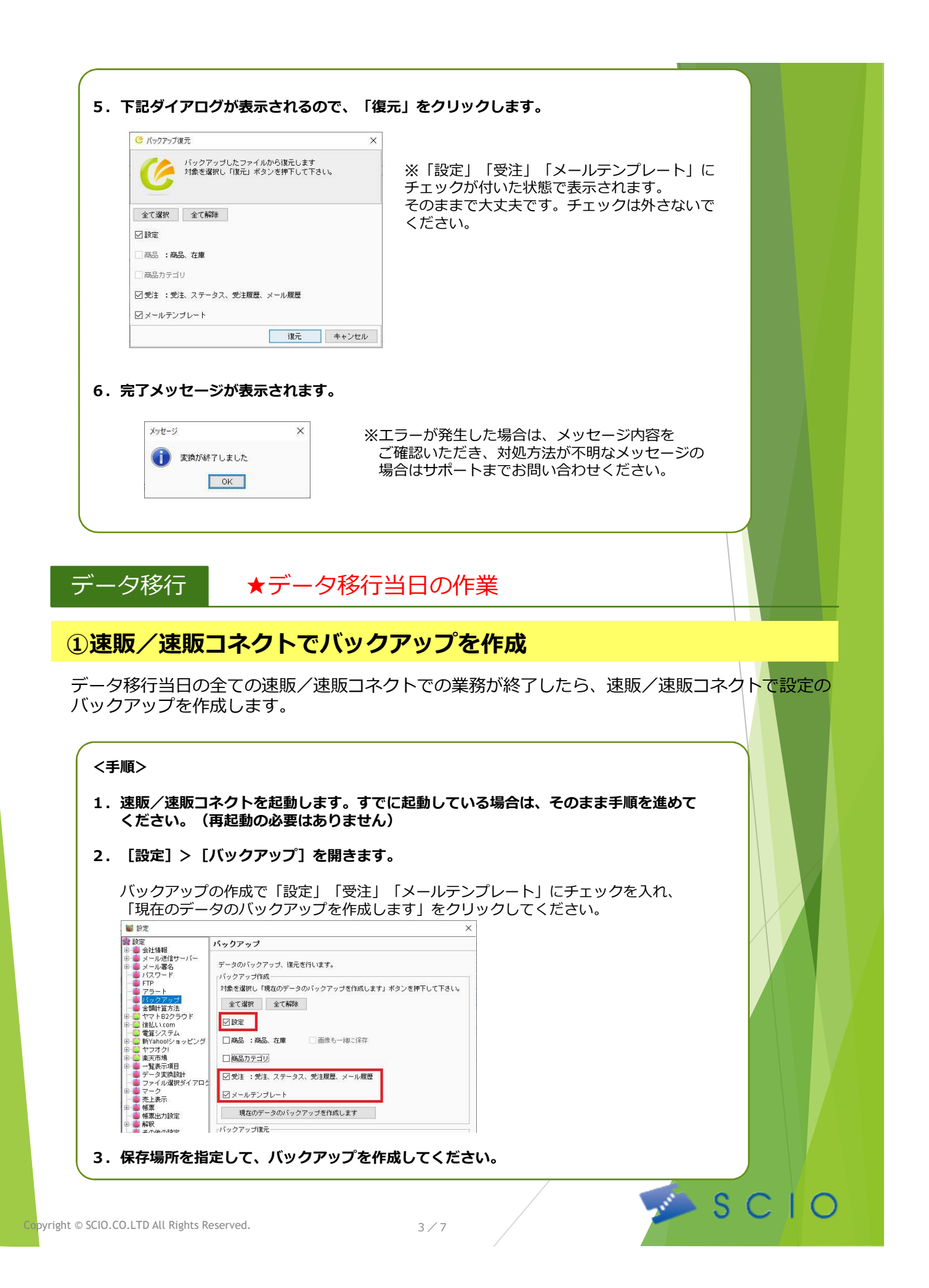

## ②設定の移行

| 1.速販UXを起動し                                                           | ,ます。                                                              |
|----------------------------------------------------------------------|-------------------------------------------------------------------|
|                                                                      | 生版UX                                                              |
|                                                                      |                                                                   |
| 2. はじめに、連携                                                           | サービスの設定をしてください。                                                   |
|                                                                      | 【連携サービス一覧】を開きます。<br>フをすべて有効にしてください                                |
| が用するシーヒ.                                                             | へをすべて自効にしてくたとい。                                                   |
| ○ 全般設定                                                               | X                                                                 |
| ● 全般設定<br>● ● 会社情報                                                   | 連携サービス一覧                                                          |
| <ul> <li>□ □ メール送信サーバー</li> <li>□ □ □ メール署名</li> </ul>               | 連携サービスの海幼・無効の切替を行います。<br>連携サービス                                   |
| ── ── ── ── ── ── └ ── └ ── └ ── └                                   | 助判定 種類: 全て 〜 属性: 全て 〜                                             |
|                                                                      | <b>業天市場</b> 無効にする ^                                               |
| ● ■ apeのバックアップ                                                       | (1) 楽天市場2(無効) 有効にする                                               |
|                                                                      | 秦天市場3(無効) 有効にする                                                   |
| ● 🗀 Yahoolショッピング<br>● 🧰 ヤフオク!                                        | 薬天市場4(無効) 有効にする                                                   |
| 田 ■ 一覧表示項目     □ ファイル選択ダイアロ     □                                    | 奏天市場8(織効)<br>グ設定                                                  |
| <ul> <li>田 (m) マーク</li> <li>一 一 売上表示</li> </ul>                      | Yahoo!ンヨッピンク         無効にする           Volume12:         マッピンク/抑病的) |
|                                                                      | Yahoo!ショッピング2(素効)<br>Aphcする                                       |
|                                                                      | 1 ano() コッピンジ4(m,x0) 有効にする<br>ヤフナク! 無約-ナス                         |
| ■ ■ 神秋                                                               | (                                                                 |
| ────── 連携サービス一覧                                                      | 「1105001(mody)<br>有切にする<br>Amazon2(集功) たんにナス                      |
|                                                                      | 14x0/2.3/2                                                        |
| 5                                                                    |                                                                   |
|                                                                      |                                                                   |
|                                                                      |                                                                   |
| 3.次に、バックア                                                            | ップデータから設定情報を復元します。                                                |
| <b>【全般設定】&gt;</b>                                                    | <b>し設定のバックアップと共有」&gt; し設定のバックアップ」を開きます。</b>                       |
| 「バックアップ                                                              | したファイルから復元します   をクリックし、①で作成したバックアップ                               |
| ファイルを指定                                                              | して復元してください。                                                       |
| 《 全般設定                                                               | X                                                                 |
| ◆ 全般設定                                                               | 設定のパックアップ                                                         |
| ● ■ 云仁道報8<br>● ● メール送信サーバー                                           | 設定のバックアップ、復元を行います。                                                |
|                                                                      | サーバーにバックアップ                                                       |
| 日本<br>一<br>一<br>一<br>一<br>一<br>一<br>一<br>一<br>一<br>一<br>一<br>一<br>一  | 共有 バックアップを行ったユーザーでログイルト(300) のことができます。                            |
| <ul> <li>● 設定の共有</li> <li>● 設正の共有</li> </ul>                         | ハッジ アッフ な1 時気また は 1 度元 す る                                        |
|                                                                      | - 端末ゲロンパックアップ                                                     |
|                                                                      | パックアップ作成                                                          |
| amazon?                                                              |                                                                   |
| ● _ amazon<br>● _ amazon2<br>● _ au PAYマーケット                         |                                                                   |
| ● anazon2<br>● anazon2<br>● au PAYマーケット<br>● ● ヤフオクI<br>● ▲ MakeShop | バックアップしたファイルから復元します                                               |
|                                                                      | パックアップしたファイルから復元します                                               |
|                                                                      |                                                                   |

0

速販UXを起動して、①で作成したバックアップファイルから設定情報を復元します。

### ③データ移行 ★業務終了後、20時までに実行してください

データ移行日の20時までに処理を実行してください。

ネットワークが不安定なために処理実行中にエラーとなる可能性がございます。エラーとなった場合は、 データ移行に失敗し、再度日程調整が必要となります。<u>Wi-Fiでの利用を避けて頂くなど、できるだけ良い</u> 通信環境で行って頂けます様お願い致します。

<u>処理を実行後、翌日までPCの電源は切らずにそのままにしてください</u>。翌日にはデータ移行が完了し、 ご利用開始できる状態になります。

※データ移行が実行されるのは19時以降です。19時より前にデータ移行を実行して頂いた場合、すぐには 処理は実行されず、19時以降に自動で実行されます。PCの電源は切らないようお願い致します。

|                                                                                                    | <b>些動できません。</b><br>事前確認を行っているため、<br>すでによれた比能で起動                                                                                                    | ライセンスキーは                |
|----------------------------------------------------------------------------------------------------|----------------------------------------------------------------------------------------------------|-------------------------|
| 通販UVデータ移行ツールへのログインを行います。                                                                                                    | 9 しにヘリされに小窓し起動                                                                                                    | 74.2.                   |
| メールアドレス   -kuli v ine@scio.co.jp    ジメールアドレスを保存する<br>バスワード                                                                                                    |                                                                                                    |                         |
| ライセンスキー 1888日1/00F121は11/94. <b>FV4K</b><br>マニュアルはたちら ログイン 終了する                                                                                                    |                                                                                                    |                         |
| fは、手順①で作成した速版/速版コネ・<br>「データ移行開始」ボタンをクリックし<br>起動している他のソフトや<br>データ移行ツールのみがま                                                                                                    | クトのバックアップファイルを選<br>ってください。<br>やアプリケーションは<br>記動している状態で実                                                                                                    | Rして<br>すべて終了し<br>行してくださ |
| <ul> <li>         ・ 使 速版UX データ移行ツー         ・         ・         ・</li></ul>                                                                                                    | - <b>ル</b><br>さい。 <u>バックアップの作成方法</u>                                                                                                    | T結<br>成2                |
| 使取UX データ移行ツー <sup>アール ロタ</sup> ・     ①注文データ事前確認     ・     ・     マラ注、メールテンブレートを含むバックアップを作成してくだ     b.バックアップファイルを選択してください。 選択     事前確認課                                                                                                    | ・ <b>ル</b><br>さい。 <u>バックアップの作成方法</u><br>pathtolbackup db/2<br>助台                                                                                                    | ·結<br>成                 |
| ② 定販UX データ移行ツー   ○ 注文データ事前確認   a.受注、メールデンブレートを含むバックアップを作成してくだ   b.バックアップファイルを選択してください。   運択   ②データ移行                                                                                                    | ・ <b>ル</b><br>さい。 <u>バックアップの作成方法</u><br>pathtobackup.db/2                                                                                                    | 結<br>应                  |
| <ul> <li>         ・</li></ul>                                                                                                    | - ル<br>ざい。 <u>バックアップの作成方法</u><br>pathNobackup.dbr2<br>政治                                                                                                    | (結<br>应                 |
| <ul> <li>         ・</li></ul>                                                                                                    | ・ル さい。 バックアップの作成方法 pathtobackup dbr2 酸台          図(はい         図(はい         図(はい         図(はい         図(はい         図(はい         図(はい         図(はい         び(はい         び(はい         び(はい         びしての作成方法         CUVersk-wokovamaDesktonblackup dbr2 | 「結」」成功                  |
| <ul> <li>         ・・・・・・・・・・・・・・・・・・・・・・・・・・・・・</li></ul>                                                                                                    | <ul> <li>・ル         <ul> <li></li></ul></li></ul>                                                                                                    | r<br>結<br>成<br>辺        |
| 使取し、データ移行ツー     ウール ロダ     ①注文データ事前確認     ・     ・     ・     ・     ・     ・     ・     ・     ・     ・     ・     ・     ・     ・     ・     ・     ・     ・     ・     ・     ・     ・     ・     ・     ・     ・     ・     ・     ・     ・     ・     ・     ・     ・     ・     ・     ・     ・     ・     ・     ・     ・     ・     ・     ・     ・     ・     ・     ・     ・     ・     ・     ・     ・     ・     ・     ・     ・     ・     ・     ・     ・     ・     ・     ・     ・     ・     ・     ・     ・     ・     ・     ・     ・     ・     ・     ・     ・     ・     ・     ・     ・     ・     ・     ・     ・     ・     ・     ・     ・     ・     ・     ・     ・     ・     ・     ・     ・     ・     ・     ・     ・     ・     ・     ・     ・     ・     ・     ・     ・     ・     ・     ・     ・     ・     ・     ・     ・     ・     ・     ・     ・     ・     ・     ・     ・     ・     ・     ・     ・     ・     ・     ・     ・     ・     ・     ・     ・     ・     ・     ・     ・     ・     ・     ・     ・     ・     ・     ・     ・     ・     ・     ・     ・     ・     ・     ・     ・     ・     ・     ・     ・     ・     ・     ・     ・     ・     ・     ・     ・     ・     ・     ・     ・     ・     ・     ・     ・     ・     ・     ・     ・     ・     ・     ・     ・     ・     ・     ・     ・     ・     ・     ・     ・     ・     ・     ・     ・     ・     ・     ・     ・     ・     ・     ・     ・     ・     ・     ・     ・     ・     ・     ・     ・     ・     ・     ・     ・     ・     ・     ・     ・     ・     ・     ・     ・     ・     ・     ・     ・     ・     ・     ・     ・     ・     ・     ・     ・     ・     ・     ・     ・     ・     ・      ・     ・     ・     ・     ・     ・     ・     ・     ・     ・     ・     ・     ・     ・     ・     ・     ・     ・     ・     ・     ・     ・     ・     ・     ・     ・     ・     ・     ・     ・     ・     ・     ・     ・     ・     ・     ・     ・     ・     ・     ・     ・     ・     ・     ・     ・     ・     ・     ・     ・     ・     ・     ・     ・     ・     ・     ・     ・     ・     ・     ・     ・     ・     ・     ・     ・     ・     ・     ・     ・     ・     ・     ・     ・     ・     ・     ・     ・     ・     ・     ・     ・     ・     ・     ・     ・     ・     ・     ・ | ・ル<br>さい。<br>/ <u>バックアップの作成方法</u><br>pathtobackup dbf2 酸合 ② (はい<br>② はい<br>③ はい<br>③ はい<br>③ はい<br>③ はい<br>② はい<br>③ に、<br>① (とsersk-yokoyamaDesktoptbackup dbf2 開始                                                                                  | 「結」」「」」                 |

|          | a 受注、メールテンブレートを含むバックアップを作成してください。<br>b.バックアップファイルを選択してください。<br>選択                                                                                                    | バックアップの作成方法<br>C.\Usersik-yokoyamalDesklopibackup.dbf2<br>注文<br>長も<br>                                                                                                    |         |  |
|----------|----------------------------------------------------------------------------------------------------|----------------------------------------------------------------------------------------------------|---------|--|
|          | 事前確認開始                                                                                                    | Yahi<br>漢天<br>新Yi<br>                                                                                                    |         |  |
|          | <ul> <li>(②データ移行—</li> <li>a.事前確認は実施しましたか?</li> <li>b.速販をあなた以外誰も利用していませんか?</li> <li>c.このパンコンはスリーブしない設定になっていますか?</li> <li>d.速販以Xのデータは全て削除されます。よろしいですか?</li> <li>a.受注、メールテンブレートを含むパックアップを作成してください。</li> <li>f.最新のパックアップファイルを選択してください。</li> <li>選択</li> </ul> | ☑ (まし、<br>☑ (まし、<br>☑ (まし、<br>☑ (まし、<br>☑ (まし、<br>び (まし、<br>び (まし、)<br>び (まし、)<br>ひ (なし、)<br>び (まし、)<br>ひ (なし、)<br>ひ (なし、)<br>ひ (なし、)<br>ひ (なし、)<br>ひ (なし、)<br>ひ (なし、)<br>ひ (なし、)<br>ひ (なし、)<br>ひ (なし、)<br>ひ (なし、)<br>ひ (なし、)<br>ひ (なし、)<br>ひ (なし、)<br>ひ (なし、)<br>ひ (まし、)<br>ひ (なし、)<br>ひ (なし)<br>ひ (なし)<br>ひ (な))<br>ひ (な)<br>ひ (な))<br>ひ (な)) |         |  |
|          | データ移行の処理<br>すぐに終了しない<br>状態にしていたた<br>をお願いいたしま                                                                                                    | ■には時間がかかります。<br>い場合は、PCをそのままの<br>ごき、手順7以降は翌朝ご確<br>Eす。                                                                                                    |         |  |
|          |                                                                                                    | <b>N 9 0</b>                                                                                                    |         |  |
| 4.       | 処理が完了すると、完了画面が表示さ                                                                                                    | れます。                                                                                                    |         |  |
|          | メッセージ ×                                                                                                    |                                                                                                    |         |  |
|          | 変換が終了しました                                                                                                    |                                                                                                    |         |  |
|          | ОК                                                                                                    |                                                                                                    |         |  |
| 5.       | OKをクリックし、データ移行ツールは                                                                                                    | 終了してください。                                                                                                    |         |  |
| 6.       | 「速販UX」を起動します。                                                                                                    |                                                                                                    |         |  |
| 7.       | データが正しく移行できたかを念のたと<br>確認事項は、データ移行ツールの③に                                                                                                    | め目視でご確認ください。<br>記載の内容です。                                                                                                    |         |  |
|          |                                                                                                    |                                                                                                    |         |  |
|          | データ移行完了後に必ず以下の項目が全て移行                                                                                                    | されたか確認してください。                                                                                                    |         |  |
|          | u.メリーンス 3mg<br>b.メールテンブレート<br>c.受注情報                                                                                                    |                                                                                                    |         |  |
|          | d.受注の履歴情報                                                                                                    |                                                                                                    |         |  |
|          |                                                                                                    |                                                                                                    |         |  |
|          | 問題やはなば、デークタクはマファナ                                                                                                    |                                                                                                    |         |  |
| 0        | 両題なりれば、データを行ば売」です。<br>速販UXをご利用ください。                                                                                                    |                                                                                                    |         |  |
| 8.       |                                                                                                    |                                                                                                    |         |  |
| 8.       | キ) データ移行後は、凍販/凍断                                                                                                    | 「コネクトはご利用にならない                                                                                                    | いでください。 |  |
| 8.<br>() |                                                                                                    |                                                                                                    |         |  |

# ご協力ありがとうございました

万が一、処理中にエラーなどイレギュラーな状況が発生した場合は、そのまま終了して 頂き、翌朝、速販サポートまでご連絡ください。 再度、データ移行日を調整して頂く流れとなります。ご了承ください。

速販サポート

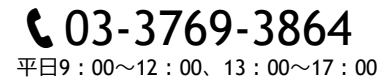

## [補足] スリープ設定の確認方法

データ移行は、データ量や通信環境により、移行終了までにお時間を頂く場合があります。 処理の途中でご利用のパソコンがスリープすると、処理が正常に完了しない可能性があります。 データ移行を行う際は、パソコンのスリープ状態をOFFにして実行していただくようお願い致します。 データ移行が完了したら、設定は元に戻していただいて問題ありません。

確認方法はWindows10の場合を例にご案内します。 Windows10以外、または、手順を見ても設定方法がわからない場合は、事前にサポートまでお問い合わせ 頂きますようお願いいたします。

- ■確認方法
- 1. パソコンがデスクトップで右クリックします。ディスプレイ設定をクリックしてください。

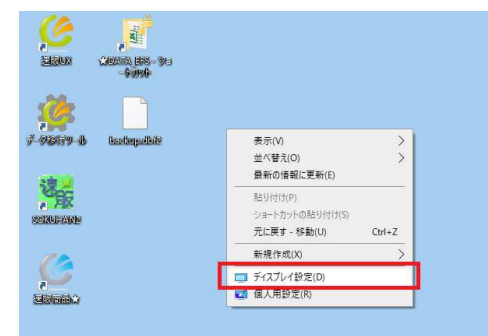

2. 電源とスリープの設定で、スリープを「なし」に設定してください。

| BZ         |                                |
|------------|--------------------------------|
|            | 電源とスリープ                        |
| 設定の検索      | 画面                             |
| λέχς       | 次の時間が経過後、ディスプレイの電源を切る (電源に接続時) |
| ディスプレイ     |                                |
| 4)) サウンド   | スリープ                           |
| 通知とアクション   | 次の時間が経過後、PCをスリープ状態にする (電源に接続時) |
| ♪ 集中モード    |                                |
| () 電源とスリープ |                                |

※社内規則により、一時的なスリープ解除が不可能な 場合は、弊社担当まで事前にご連絡ください。

S (